# What's New

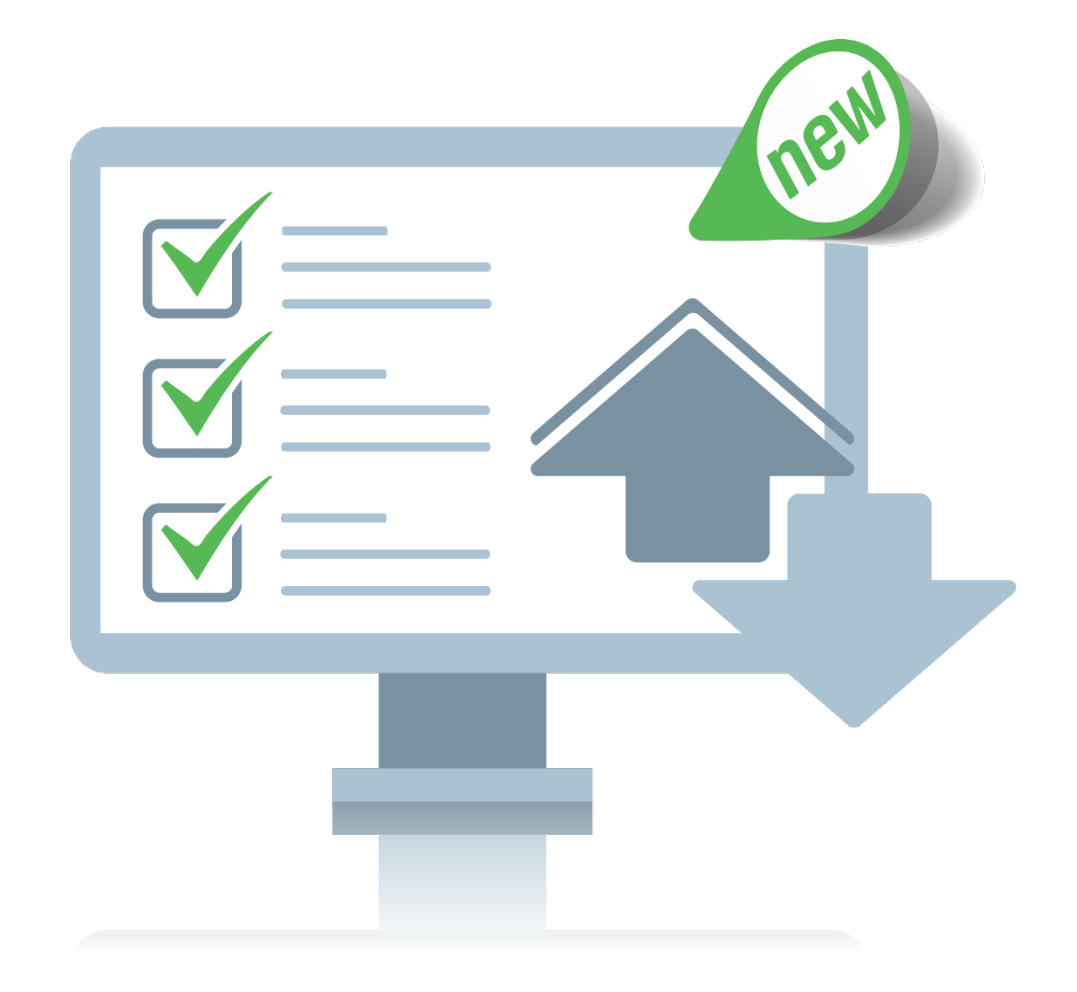

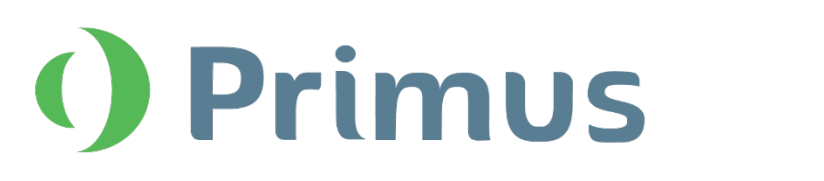

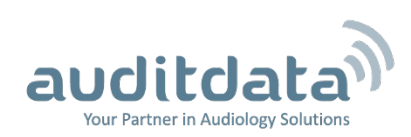

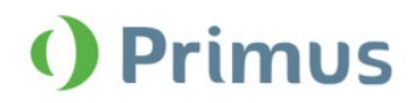

# **Table of Contents**

| 1 INTRODUCTION                                                                                                    | 2  |
|----------------------------------------------------------------------------------------------------|----|
| 2 TEST DEFINITIONS AND WORKFLOWS                                                                                                    | 2  |
| 2.1 SETTING UP TEST DEFINITIONS IN PRIMUS                                                                                                    | 2  |
| 2.2 CONFIGURING WORKFLOW SUPPORT                                                                                                    | 3  |
| 3 TYMPANOMETRY                                                                                                    |    |
| 3.1 VIEW TYMPANOMETRY DATA                                                                                                    | 6  |
| 4 AUDIOMETRY                                                                                                    | 7  |
| <ul> <li>4.1 NEW SEVERITY OVERLAY</li> <li>4.2 EFFECTIVE MASKING</li> <li>4.3 NEW CD OFFSET PARAMETER FOR LEVEL CALCULATION</li> <li>4.4 KOREAN PTA CALCULATION</li> </ul> |    |
| 5 REM/SM                                                                                                    | 9  |
| 5.1 NEW TARGET RULES PARAMETERS                                                                                                    | 9  |
| 6 CALIBRATION                                                                                                    | 11 |
| 6.1 VIEW CALIBRATION HISTORY                                                                                                    |    |
| 7 SYSTEM WIDE ENHANCEMENTS                                                                                                    |    |
| 7.1 SHOW LATEST DIAGRAMS FOR REPORTS                                                                                                    |    |
| 8 RELEASE NOTES 3.0.0.0                                                                                                    | 13 |
| 9 SUPPORT                                                                                                    |    |

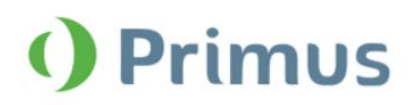

# **1** Introduction

The purpose of this document is to give you an overview of the new features in Primus 3.0.0.0.

#### Please note that this is NOT a mandatory update from the previous version, 3.0.0.0.

The first few sections give you a brief description of the most important new features. To get a full list of the enhancements and fixes done in this release, take a look at the <u>Release Notes</u> section.

# 2 Test Definitions and Workflows

## 2.1 Setting Up Test Definitions in Primus

Test definitions are pre-configured measurements based on the test types available within the system. You can set up a test definition for every test type available in Primus by configuring the signal type, level, transducer, masking stimulus, and other options. Once set up, you can proceed to conducting measurements with predefined test settings.

Go to **Tools** -> **Test Definitions** to locate a Test Definitions window. Here, navigation tabs on the left represent the main modules in the application. Use the buttons on the right panel to set up test definitions for every module.

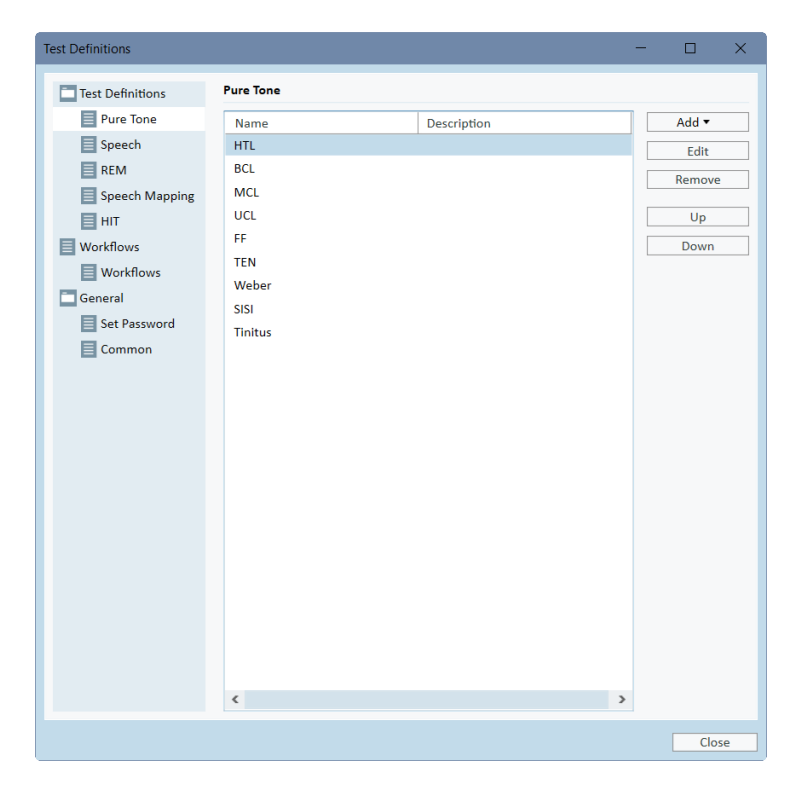

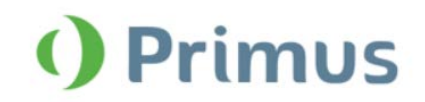

# What's New in Primus 3.0.0.0

If needed, you can modify the test settings in the module as well. Right click the test definition in the Test Types section and select **Edit test definition** to make necessary changes.

| <ul> <li>Test</li> </ul> | t Types                  |
|--------------------------|--------------------------|
| ο×                       | HTL                      |
| 0 X                      | BC                       |
| οX                       | M Edit test definition 🔺 |
| 0 X                      | UCL                      |
| οx                       | FF                       |
| ο×                       | TEN                      |
| ο×                       | Weber                    |
| <b>o</b> ×               | SISI                     |
| ТТ                       | Tinitus                  |
|                          | Add measurement 🔻        |

### 2.2 Configuring Workflow Support

Primus now features the new workflow support utility which guides you through the necessary measurements step by step. The purpose is to provide the ability to follow company defined test protocols and open the test steps in their predefined configuration.

Workflow support can be activated under **Tools** > **Settings** > **Workflow**.

| Settings           |   |                                                                                            | -         |             | ×   |
|--------------------|---|--------------------------------------------------------------------------------------------|-----------|-------------|-----|
| 🗖 General          | ^ | Workflow Settings                                                                          |           |             |     |
| Network            |   |                                                                                            | Sys       | stem Setti  | ngs |
| Common             |   | Activate workflow support                                                                  |           |             |     |
| Database           |   | Note: Activating workflow support will hide the short cuts selected for                    | r the typ | oes of visi | ts  |
| Language           |   | and will disable the selection below. Define Workflow steps from the<br>"Test Definition". | Tools m   | enu entry   | (   |
| Client Information |   | Types of Visits                                                                            |           |             |     |
| Workflow           |   | First vicit (default)                                                                      |           | \.d.d       |     |
| Measurement        |   | Follow-up Visit                                                                            |           | )oloto      |     |
| Reporting          |   | Last Visit                                                                                 |           | Edit        |     |

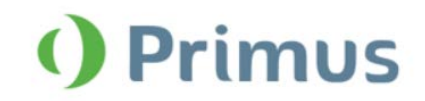

You can find the preconfigured out of the box workflows by going to **Tools** > **Test Definitions** > **Workflows**. Here, you can add your own custom workflows. Use the buttons on the right to customize the workflows according to your needs.

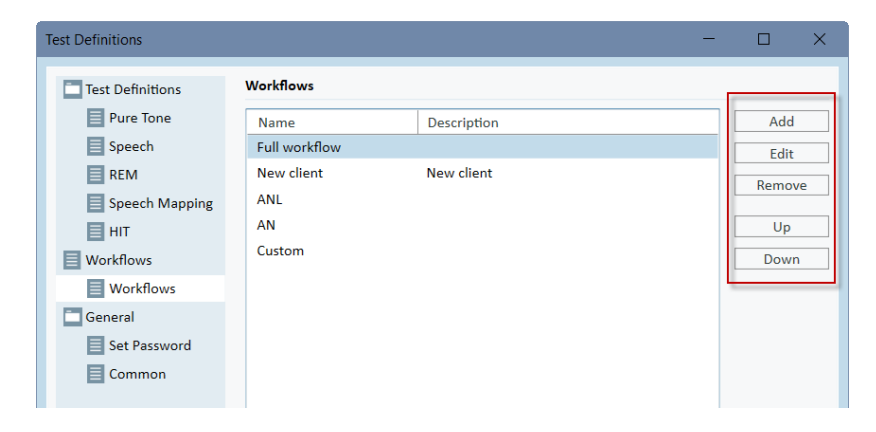

As you customize the workflow, you have the list of steps with the description.

| Editor For Workflow          | V             |             |                  | ×      |
|------------------------------|---------------|-------------|------------------|--------|
| Workflow Name<br>Description | Full workflow |             |                  |        |
| Workflow Steps               | Name          | Description | Mandatory<br>Yes | Add    |
|                              | BCL<br>MCL    |             | No<br>No         | Remove |
|                              | SRT           |             | Yes              | Up     |
|                              | KEIG          |             | NO               | Down   |

Select Edit to make individual settings for this step.

| Editor For Wor        | kflow Step                                                                             | × |
|-----------------------|----------------------------------------------------------------------------------------|---|
| Name<br>Description   | BCL                                                                                    |   |
| Duration<br>Step Type | <ul> <li>✓ Mandatory</li> <li>10 Minutes</li> <li>Pure Tone Audiometry: BCL</li> </ul> | * |
|                       | OK Cance                                                                               |   |

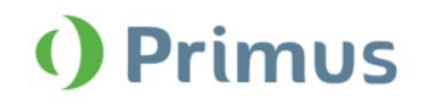

| O Primus          | Daily I | Suild Version 2.                        | 7.0.325. Only fr                                             | r test Current       | diant John Do         | 5,0000002,8/16                      | /1966                             |                              |                                        |
|-------------------|---------|-----------------------------------------|--------------------------------------------------------------|----------------------|-----------------------|-------------------------------------|-----------------------------------|------------------------------|----------------------------------------|
| File View         | То      | ols Help                                |                                                              |                      |                       |                                     |                                   |                              |                                        |
| 🗎 🎿 🎗             | 4       | 2 🕹 🔒                                   | ?                                                            |                      |                       |                                     |                                   |                              |                                        |
| Workflow          | Ful     | l workflow                              | •                                                            | Start                | * HTL                 | ×                                   | BCL                               | ► MC                         | L                                      |
| 2                 | Sess    | sion List                               |                                                              |                      |                       |                                     |                                   |                              |                                        |
|                   | •       | 11/6/2017<br>역<br>맛                     | 11/9/2017<br>역                                               | 11/26/2018<br>역<br>3 | 12/18/2018<br>()<br>ම | 12/19/2018<br>()<br><sup>36</sup> ) | 1/4/2019<br>ෆී<br>වු <sub>ර</sub> | 1/9/2019<br><sup>දු</sup> මු | 1/10/2019<br>මීම වු <sub>ර</sub><br>ලී |
|                   | I,      | Client Data                             |                                                              |                      |                       |                                     |                                   |                              |                                        |
| T                 |         | Client Num                              | nber 0000002                                                 |                      |                       |                                     |                                   |                              |                                        |
|                   |         | First Na<br>Last Na<br>Date of B<br>Ger | ame John<br>ame Doe<br>Birth 8/16/196<br>Age 52<br>Ider Male | 6                    |                       |                                     |                                   |                              |                                        |
| $\mathbf{\Omega}$ |         | Addre<br>Post C                         | ss 1<br>City<br>ode                                          |                      |                       |                                     |                                   |                              |                                        |

After you restart Primus, the workflow will appear on the top panel of the application.

Click **Start** to begin. The first workflow step will be highlighted and after clicking on it you will be directed to the corresponding module where the preconfigured test will open.

After you are done, click **Finish** to complete the workflow.

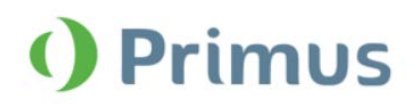

# 3 Tympanometry

## 3.1 View Tympanometry Data

The new Tympanometry Tasks module allows displaying tympanometry measurement results from NOAH.

This module is designed to help a user follow the workflow by reviewing test results and analyzing data. Please note that you cannot conduct any tympanometric measurements directly in Primus.

Primus supports displaying the following types of Impedance measurements stored in Noah:

- Tympanometry measurements
- Reflex measurements

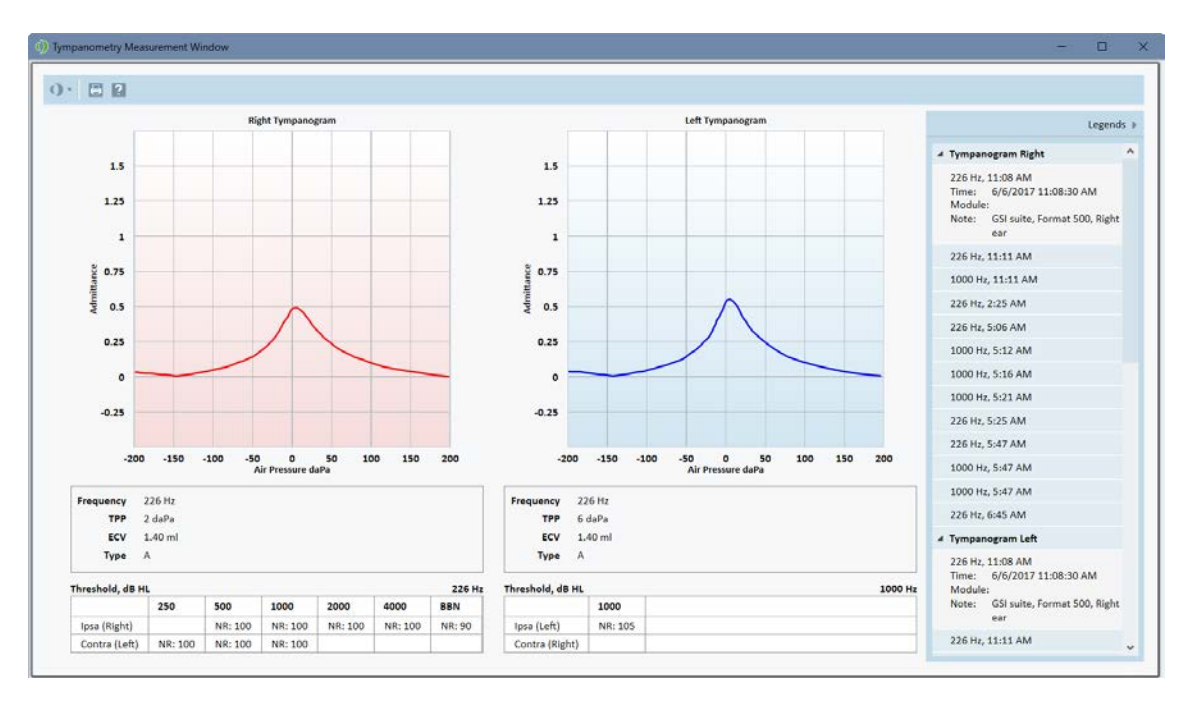

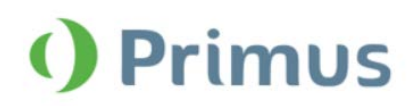

# **4** Audiometry

## 4.1 New Severity Overlay

We have added a new Severity overlay to the **Pure Tone** module. It provides additional information on the degree of the patient's hearing loss.

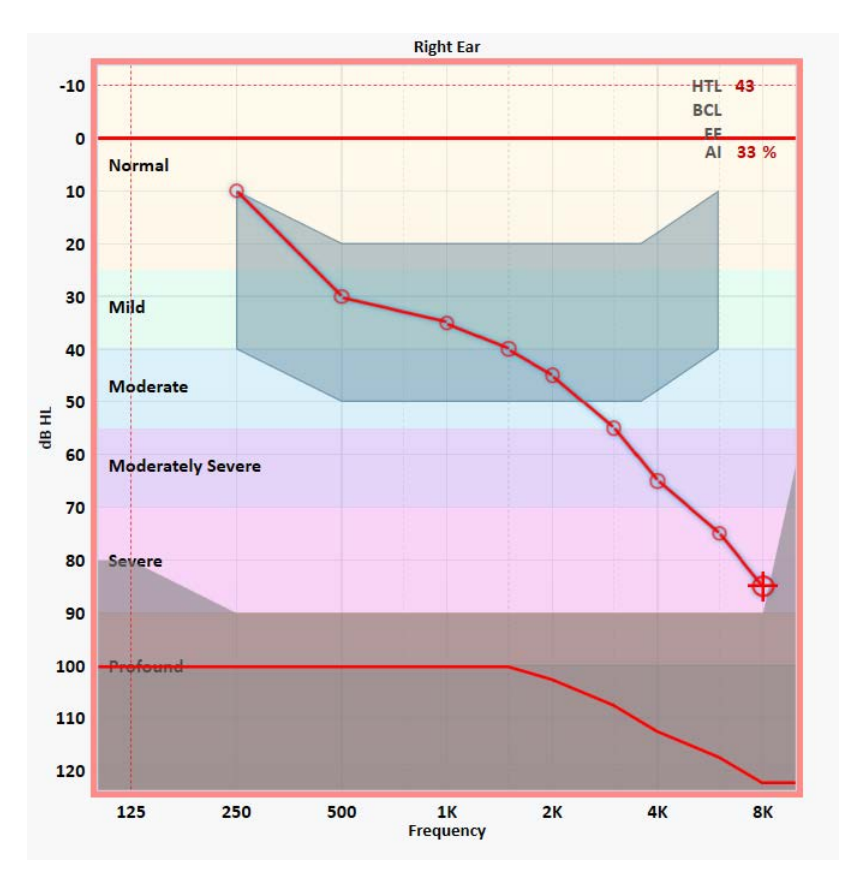

## 4.2 Effective Masking

Masking output is now displayed either in dbSPL (when restSPL = 0) or in dbEM (effective masking). This depends on the type of masking noise you have selected. Effective masking means it is efficient enough to mask the stimulus signal.

| Stimulus    | Right TDH-39                |         |   | Left TDH-39  | • | Masking                                                                                                    |
|-------------|-----------------------------|---------|---|--------------|---|----------------------------------------------------------------------------------------------------|
| Store       | <b>30</b> dBHL <sup>+</sup> | 1000 Hz | + | 50 dBEM      | + | <ul> <li>On <ul> <li>Off</li> <li>Tracking</li> <li>Tracking</li> <li>Off</li> <li>Off</li></ul></li></ul> |
| No Response | Pure Tone 👻                 |         |   | Speech Noise | Ŧ | Opposite 🔻                                                                                                    |

## 4.3 New CD Offset Parameter for Level Calculation

Some speech CD schemas now include a CD offset parameter for calculating levels. This parameter is only used for the following schemas: "Wörter für Gehörprüfung mit Sprache VERBESSERT" and "Freiburger Westra". CD offset is used when a dB SPL view is selected.

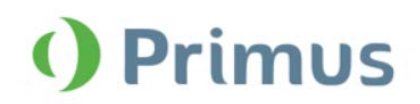

## 4.4 Korean PTA calculation

You can enable an alternative way to calculate PTA as used in South Korea. This can be done from **Tools** > **Settings** > **Audiometry** > **PTA/CPT**.

| Settings                                                                                       |   |                                                                                                    | -  |            | $\times$ |
|------------------------------------------------------------------------------------------------|---|----------------------------------------------------------------------------------------------------|----|------------|----------|
| 🗖 General                                                                                      | ^ | Audiometry - Pure Tone Average Settings / CPT Settings                                                                                                    |    |            |          |
| Network     Common     Database     Language                                                   |   | Pure Tone Average Frequencies           125         250         500         750         1000         1500           2000         3000         4000         6000         8000         16000 | Sj | vstem Sett | ings     |
| Client Information                                                                             |   | Use South Korea PTA calculation<br>Enable CPT                                                                                                    |    |            |          |
| <ul> <li>Reporting</li> <li>CD and Media Files Folders</li> <li>Key Mapping Manager</li> </ul> |   |                                                                                                    |    |            |          |
| Loudspeaker selection Audiometry Default Views                                                 |   |                                                                                                    |    |            |          |
| Controls Measurement Standard PTA/CPT                                                          |   |                                                                                                    |    |            |          |
| Talk Over                                                                                      |   |                                                                                                    |    |            |          |

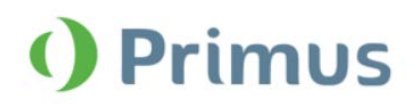

# 5 REM/SM

#### 5.1 New target rules parameters

We have added two new parameters for the target rules in the REM/SM modules.

Open targets to set compression speed for all target rules.

| Measurement Settings                                                                                                    | ×                                                         |
|----------------------------------------------------------------------------------------------------|-----------------------------------------------------------|
| General Fitting Settings<br>Age 52 • Years O Months<br>Client Type Adult •<br>Bilateral I                                         | Input Level<br>Use one target curve<br>Input Level 55 - + |
| Hearing Instrument Description Use the same setup for both ears Right HI Name HI S/N HI SYN HI SYN BTE Vert Siz                   | Left<br>HI Name<br>HI S/N<br>HI Style BTE ~               |
| Compression Speed Dual / Adaptive * Fast Slow                                                                                     | Compression Speed Fast                                    |
| Slow       Dual / Adaptive       Use the same setup for both ears       Both       Default (NAL-NL2)       Peak target offset, dB |                                                           |
|                                                                                                    | OK Cancel                                                 |

You can also specify the number of channels for the NAL-NL1 and NAL-NL2 target rules. Select the rule and then click **Setup** to open the Hearing Instrument Settings window.

| Target Rule Selection                                       |
|-------------------------------------------------------------|
| ✓ Use the same setup for both ears                          |
| Both<br>Default (NAL-NL2) Setup<br>Peak target offset, dB 0 |
|                                                             |

Set the required number of channels in the corresponding field.

# What's New in Primus 3.0.0.0

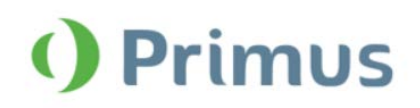

| Hearing Instrument Settings                                                                                                    | ×                                                     |
|----------------------------------------------------------------------------------------------------|-------------------------------------------------------|
| Preset Name Custom (NAL-NL2) Target Rule NAL-NL2                                                                                    | <b>•</b>                                              |
| Limiting<br>CT of Wide Band<br>Language<br>Hearing Aid Experience<br>Control Microphone Orientation<br>Tubing<br>Number Of Channels | Off   52   Non-Tonal   Experienced   0°   Libby 4   1 |
|                                                                                                    | OK Cancel                                             |

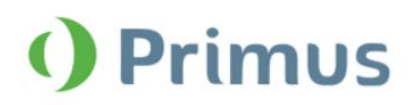

# **6** Calibration

## 6.1 View Calibration History

You can now view the complete calibration history in Primus. Open **Sound Field Calibration** where all calibration sessions are listed chronologically. You can also see the name of technician who performed each calibration.

| Calibration of Free Field | Loudspeakers |                 |                            | ×  |
|---------------------------|--------------|-----------------|----------------------------|----|
| Date                      | Modules      | Technician Name | Comment                    |    |
| 3/14/2019 1:39 PM         | Pure Tone    | John Doe        |                            |    |
|                           |              |                 |                            |    |
|                           |              |                 |                            |    |
|                           |              |                 |                            |    |
|                           |              |                 |                            |    |
|                           |              |                 |                            |    |
|                           |              |                 |                            |    |
|                           |              |                 |                            |    |
|                           |              |                 |                            |    |
|                           |              |                 |                            |    |
|                           |              |                 |                            |    |
|                           |              |                 |                            |    |
|                           |              |                 |                            |    |
|                           |              |                 |                            |    |
|                           |              |                 |                            |    |
|                           |              |                 |                            |    |
|                           |              |                 |                            |    |
|                           |              |                 | Print Report Do Calibratio | on |

Select any session and click **Print Report** to print it out.

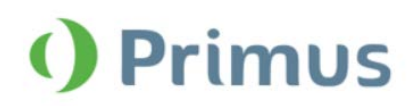

# 7 System Wide Enhancements

## 7.1 Show Latest Diagrams for Reports

You can now select the option to show the latest Pure Tone and Speech diagrams for the following German language reports: Muster & Hörgeräteversorgung.

**Note:** This is only available in the German version of Primus.

| Berichte                                                                                                    | ×                                                                    |
|----------------------------------------------------------------------------------------------------|----------------------------------------------------------------------|
| Berichte  Audiometrie  SISI Bericht  SISI Bericht  Insitu  REM-Bericht  SM  Speech-Mapping-Bericht  HIT  HIT  HIT-Bericht  Formulare  Muster_15 Form  Hörgeräteversorgung | Muster_15 Form         ✓ Neueste Reinton- und Sprachdiagramme zeigen |
|                                                                                                    | Vorschau Drucken Schließen                                           |

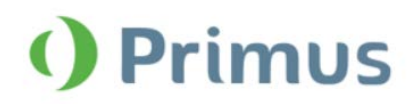

## 8 Release Notes 3.0.0.0

This version of the Primus software release contains the following enhancements:

#### Audiometry

- New severity overlay
- Masking output displayed in dbSPL or dbEM
- New CD offset parameter for level calculation in Speech
- Korean PTA calculation

#### REM

• Compression speed and number of channels parameters for the target rules

#### Calibration

• View the complete calibration history and print every session

#### Tympanometry

• New Tympanometry Tasks module to display tympanograms from NOAH

#### System Wide Enhancements

- Customizable test definitions for every test type
- Workflow utility to guide the user through the necessary measurements step by step
- Show latest diagrams for some German language reports

#### **Supported Languages**

• English, German, French, Polish, Turkish, Danish, Finnish, Spanish, Italian, Hungarian, Korean, Chinese, and Japanese.

#### **Bug Fixes and Other Improvements**

#### Dependencies

This version supports NOAH versions 4 or higher. To use the Primus Panel under AuditBase System, AuditBase version 4.17.01 or higher is required.

#### Installation

To upgrade to Primus 3.0:

- 1. Run the set-up file: Setup\_Primus\_3\_0\_0\_0.exe.
- 2. Follow the instructions on the screen and your system will be updated.

# 9 Support

For further information, please visit <u>www.auditdata.com.</u>